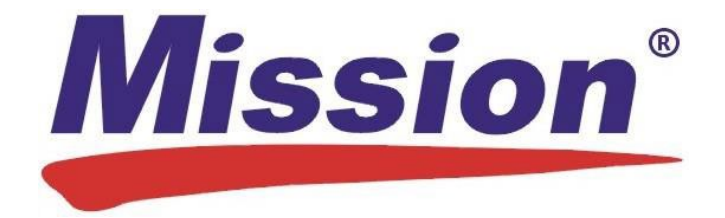

# Mission Lipiddatenmanagement-Software

## Gebrauchsanleitung

## Inhaltsverzeichnis

| 1. | Übersicht                                       |          |                                                                     | 1  |
|----|-------------------------------------------------|----------|---------------------------------------------------------------------|----|
|    | 1.1                                             | Über d   | e Mission Lipiddatenmanagement-Software                             | 1  |
|    | 1.2                                             | System   | nvoraussetzungen                                                    | 1  |
|    | 1.3                                             | Erforde  | rliche Materialien                                                  | 1  |
| 2. | Anweis                                          | ungen fü | ir Administratoren                                                  | 2  |
|    | 2.1                                             | Installa | nstallation                                                         |    |
|    | 2.2                                             | Setup    |                                                                     | 2  |
|    | 2.3                                             | Deinsta  | allationsanweisungen                                                | 5  |
|    | 2.4                                             | Ausfüh   | ren der Mission Lipiddatenmanagement-Software (nur Administratoren) | 6  |
|    | 2.4.1 Passwort vergessen (nur Administratoren)  |          |                                                                     |    |
|    | 2.4                                             | 4.2 A    | dministrator-Einstellungen                                          | 6  |
|    |                                                 | 2.4.2.1  | Registerkarte "Benutzer hinzufügen / Verwalten"                     | 7  |
|    |                                                 | 2.4.2.2  | 2 Registerkarte "Informationen zur Einrichtung"                     | 9  |
|    |                                                 | 2.4.2.3  | 8 Registerkarte "Erweiterte Einstellungen"                          | 9  |
|    |                                                 | 2.4.2.4  | Registerkarte "Berichts Einstellungen"                              | 10 |
| 3. | Allgemeine Anweisungen                          |          |                                                                     |    |
|    | 3.1 Ausführen der Software                      |          | 11                                                                  |    |
|    | 3.2 Erstmalige Anmeldung / Vergessenes Passwort |          | 11                                                                  |    |
|    | 3.3                                             | Standa   | rd-Einstellungen                                                    | 12 |
|    | 3.3                                             | 3.1 R    | egisterkarte "Bericht Einstellungen"                                | 12 |
|    | 3.3                                             | 3.2 R    | egisterkarte "Mein Konto / Passwort Ändern"                         | 13 |
| 4. | Startbil                                        | dschirm. |                                                                     | 14 |
| 5. | Praxisb                                         | esuch    |                                                                     | 14 |

|    | 5.1            | Der   | n Messgerätespeicher löschen                                             | 14 |
|----|----------------|-------|--------------------------------------------------------------------------|----|
|    | 5.2            | Gel   | burtsdatum eingeben                                                      | 15 |
|    | 5.2            | 2.1   | Patientenakte gefunden                                                   | 15 |
|    | 5.2            | 2.2   | Patientenakte nicht gefunden (Anlegen einer Patientenakte)               | 16 |
|    | 5.3            | Tes   | st mit Mission-Messgerät durchführen                                     | 16 |
|    | 5.4            | Tes   | stdaten übertragen                                                       | 17 |
|    | 5.5            | Pat   | ientenbericht                                                            | 18 |
| 6. | Screeni        | ing-E | vent                                                                     | 19 |
|    | 6.1            | Ber   | nennen Sie das Screening-Event und geben Sie das Veranstaltungsdatum ein | 20 |
|    | 6.2            | Der   | n Messgerätespeicher löschen                                             | 21 |
|    | 6.3            | Gel   | burtsdatum eingeben                                                      | 21 |
|    | 6.3            | 3.1   | Patientenakte gefunden                                                   | 22 |
|    | 6.3            | 3.2   | Patientenakte nicht gefunden (Anlegen einer Patientenakte)               | 24 |
|    | 6.4            | Tes   | st mit Mission-Messgerät durchführen                                     | 24 |
|    | 6.5            | Tes   | stdaten übertragen                                                       | 24 |
|    | 6.6            | Pat   | ientenbericht                                                            | 26 |
|    | 6.7            | Scr   | eening-Event beenden                                                     | 28 |
| 7. | Testerg        | jebni | sse übertragen                                                           | 28 |
|    | 7.1            | Ma    | ssendatenübertragung durchführen                                         | 29 |
|    | 7.2            | Tes   | stdaten Patientenakten zuordnen                                          | 30 |
| 8. | Patientenakten |       |                                                                          |    |
|    | 8.1            | Auf   | vorhandene Patientenakten zugreifen                                      | 32 |
|    | 8.2            | Zug   | riff auf vergangene Screening-Events                                     | 37 |
| 9. | Compu          | ter-S | icherheit                                                                | 40 |

### 1. Übersicht

### 1.1 Über die Mission Lipiddatenmanagement-Software

Diese Software ist für Patientenbesuche und Gemeinde-Screening-Events konzipiert. Sie ermöglicht dem Benutzer die schnelle Übertragung von Testdaten vom Messgerät auf einen PC, die sichere Erstellung und Verwaltung von elektronischen Patientenakten mit aktuellen/archivierten Testdaten und Standard-Gesundheitsinformationen sowie die Bereitstellung eines personalisierten, aktuellen Lipid-Gesundheitsberichts bei jedem Patientenbesuch.

Der personalisierte Patientenbericht enthält die aktuellen Testergebnisse des Patienten im Vergleich zu den Standardreferenzwerten für Gesamtcholesterin, Triglyceride, HDL, berechnetes LDL und berechnetes Gesamtcholesterin/HDL-Verhältnis. Es ist ein hilfreiches Aufklärungsinstrument, das automatisch das 10-Jahres-Risiko einer koronaren Herzerkrankung berechnet und dabei entweder den Framingham- oder den PROCAM-Scoring-Algorithmus verwendet. Wenn der Framingham-Algorithmus in den Software-Einstellungen ausgewählt wird, berechnet der Bericht auch das "Herzalter" einer Person, ein weiterer prädiktiver Indikator für die kardiovaskuläre Gesundheit, basierend auf bekannten Risikofaktoren.

**Hinweis:** Ein Computer führt nur eine Kopie dieses Softwareprogramms aus und verbindet sich mit jeweils einem Zähler.

### 1.2 Systemvoraussetzungen

Die folgenden Mindestanforderungen gelten für die Mission Lipiddatenmanagement-Software:

| Betriebssystem: | Win 7 Home Premium – 32 Bit |
|-----------------|-----------------------------|
|                 | Win 7 Pro – 64 Bit          |
|                 | Win 8,1 Pro – 64 Bit        |
|                 | Win 10 Pro – 64 Bit         |

Arbeitsspeicher: 1 GB

Festplattenspeicherplatz: 500 MB für Softwareinstallation und Erweiterung der Patientendatenbank

Anschluss-Port: Freier USB-Anschluss

**Bildschirm:** 1024 x 768 oder höher

#### 1.3 Erforderliche Materialien

- Mission Cholesterin-Messgerät –oder– Mission Lipid-Panel-Messgerät
- Mission USB-Kabel

### 2. Anweisungen für Administratoren

### 2.1 Installation

**HINWEIS:** Vergewissern Sie sich während der Installation, dass das USB-Kabel von Ihrem Computer getrennt ist. Schließen Sie es nicht an Ihren Computer an, bis die Softwareinstallation vollständig abgeschlossen ist.

Klicken Sie zur Installation auf das Icon der Mission Lipiddatenmanagement-Software und folgen Sie den Anweisungen.

#### 2.2 Setup

#### Nach Abschluss der Installation erscheint automatisch das Setup-Fenster.

**HINWEIS:** Wenn Ihr Computer während der Installation heruntergefahren wird, bleibt der Setup-Prozess unvollständig. Um den Setup-Prozess neu zu starten, muss die Software neu installiert werden.

- 1. Das Setup beginnt mit dem Bildschirm "Sprache auswählen". Wählen Sie die gewünschte Sprache aus dem Dropdown-Menü aus und klicken Sie auf die Schaltfläche "Weiter".
- 2. Geben Sie die Einrichtungsinformationen auf dem Bildschirm "Registrierung der Einrichtung" ein und klicken Sie auf die Schaltfläche "Weiter".

| Mission         | Lipiddatenmanagement-Software                     | v1.0.         |
|-----------------|---------------------------------------------------|---------------|
| Registrierung o | ler Einrichtung                                   |               |
|                 | * Name der Einrichtung:                           | *Erforderlich |
|                 | Adresse 1:                                        |               |
|                 | Adresse 2:                                        |               |
|                 | Ort:                                              |               |
|                 | Staat / Provinz / Bundesland: Postleitzahl: Land: |               |
|                 | Telefonnummer: Web-Adresse:                       |               |
|                 |                                                   |               |
|                 |                                                   |               |
|                 | Weiter 🕨                                          |               |

3. Geben Sie Ihre Daten auf dem Bildschirm "Primärer Administrator-Anmeldedaten" ein. (Verwenden Sie für "Benutzername" eine Firmen-E-Mail-Adresse oder erstellen Sie ein Namenssystem für sich selbst und andere Benutzer.) Klicken Sie auf die Schaltfläche "Weiter".

| Mission'       | Lipiddatenmanagement-Softwar                                                  | re v1.0.0      |
|----------------|-------------------------------------------------------------------------------|----------------|
| Primärer Admir | istrator-Anmeldedaten                                                         |                |
|                | * Vorname:  * Nachname:  * Benutzername:  * Passwort:  * Passwort bestätigen: | * Erforderlich |
|                | 8-20 Zeichen<br>Weiter ►                                                      |                |

4. Geben Sie auf dem Bildschirm "Benutzer hinzufügen" Informationen für jede Person ein, die berechtigt ist, die Software zu verwenden und auf Patienteninformationen zuzugreifen. Geben Sie jeden Benutzer einzeln ein und klicken Sie nach jedem Eintrag auf die Schaltfläche "Benutzer hinzufügen", um ihn zu speichern.

| Erstellen Sie Benutzernamen und individuelle | Initial-Passwörter für jede neue Benutzeranmelo | dung. |
|----------------------------------------------|-------------------------------------------------|-------|
| * Benutzername:                              | * Passwort:(8-20 Zeichen):                      |       |
|                                              |                                                 |       |
|                                              |                                                 |       |
| * Administratorrechte:                       | o Nein i o Ja                                   |       |
|                                              |                                                 |       |
|                                              |                                                 |       |

### Benutzer hinzufügen

Wenn alle Benutzer eingetragen sind (weitere Benutzer können später hinzugefügt werden), klicken Sie auf die Schaltfläche "Weiter".

HINWEIS: Die Administratorrechte umfassen:

- Hinzufügen, Bearbeiten, Löschen von Benutzerdatensätzen aus der Software
- Ändern von Einrichtungsinformationen in der Software
- Ändern von Software-Einstellungen
- Exportieren von Patientendaten in CSV-Textdateien
- Erstellen einer Sicherungskopie der Patientendatenbank
- Zugriff auf das Kontrolllösung-Testprotokoll.
- Hochladen von Firmenlogos für den individuellen Patientenbericht (optional)

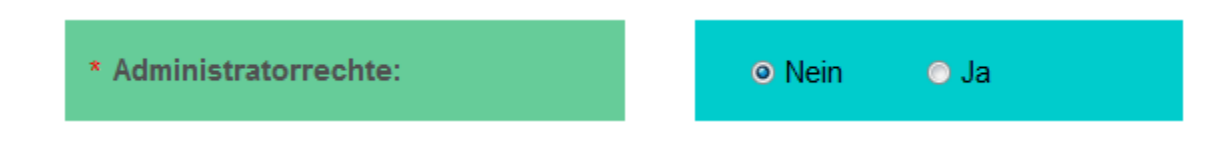

**HINWEIS:** Ein Benutzer hat den Status "Ausstehend", bis er sich zum ersten Mal anmeldet. Dann ändert sich sein Status zu "Aktiv".

### Benutzer verwalten

| Nachname, Vorname | _  | Status     |
|-------------------|----|------------|
| Schmidt, Erich    |    | Aktiv      |
| Schneider, Hans   |    | Ausstehend |
| Fischer, Andreas  |    | Ausstehend |
| •                 |    |            |
|                   | We | sitor      |

5. Wählen Sie die Software-Einstellungen und klicken Sie auf die Schaltfläche "Weiter".

| 11551011                                                                              | Lipiddatenmana                     | igement-Software                           |                          | v1 |
|---------------------------------------------------------------------------------------|------------------------------------|--------------------------------------------|--------------------------|----|
| ftware-Einstellungen                                                                  |                                    |                                            |                          |    |
|                                                                                       |                                    |                                            |                          |    |
| Zeitanzeige:                                                                          | 12-Stunden                         | 24-Stunden                                 |                          |    |
| Datumsanzeige:                                                                        | © MM-TT-JJJJ                       | TT-MM-JJJJ                                 | © JJJJ-MM-TT             |    |
| Risiko-Scoring-Algorithmus:                                                           | Framingham                         | PROCAM                                     |                          |    |
| Analyten – Maßeinheiten:                                                              | © mg/dL                            | mmol/L                                     |                          |    |
| Größe – Maßeinheiten:                                                                 | ⊚ in                               | ⊚ cm                                       |                          |    |
|                                                                                       |                                    |                                            |                          |    |
| Gewicht – Maßeinheiten:                                                               | © Ib                               | ⊚ kg                                       |                          |    |
| Gewicht – Maßeinheiten:<br>Die Berichtseinstellungen können na<br>Navigationsleiste.) | ◎ Ib ach der Anmeldung angepasst w | ● kg<br>verden. (Siehe Registerkarte "Eins | tellungen" in der oberen |    |

Hinweis: Nach der Anmeldung haben Sie die Möglichkeit, die Berichtseinstellungen anzupassen.

- 6. Sobald das Setup abgeschlossen ist, wird ein Kontoaktivierungsbildschirm angezeigt. Geben Sie Ihren neuen Benutzernamen und Ihr Passwort ein, um Ihr Konto zu aktivieren.
- 7. Sie werden nun aufgefordert, Ihren Computer neu zu starten.
- 8. Stellen Sie Benutzernamen und (temporäre) Passwörter für die erste Anmeldung aller neuen autorisierten Benutzer bereit.

### 2.3 Deinstallationsanweisungen

- 1. Öffnen Sie das Menü für installierte Software von Windows oder die Systemsteuerung. (Wenn Sie sich in der Systemsteuerung befinden, gehen Sie zu Programme und Funktionen. Wenn sich Ihre Systemsteuerung in der Kategorieansicht befindet, gehen Sie zu "Programm deinstallieren"
- 2. Finden Sie das Icon der Mission Lipiddatenmanagement-Software
- 3. Folgen Sie der Standardprozedur von Windows, um das Programm zu deinstallieren.

### 2.4 Ausführen der Mission Lipiddatenmanagement-Software (nur Administratoren)

Nach der Installation wird das Software-Icon im Startmenü Ihres Computers angezeigt. Wenn Sie während der Installation eine Verknüpfung erstellt haben, wird diese auch auf Ihrem Desktop angezeigt. Doppelklicken Sie auf das unten abgebildete Icon, um das Programm zu starten.

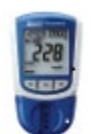

#### 2.4.1 Passwort vergessen (nur Administratoren)

Wenn Sie Ihr Passwort vergessen haben und der einzige Benutzer mit Administratorrechten in Ihrer Organisation sind, wenden Sie sich an den technischen Support von ACON Laboratories (<u>techsupport@aconlabs.com</u>). Wenn weitere Benutzer in Ihrer Organisation über Administratorrechte verfügen, können sie auch alle Passwörter (sowohl Administratoren als auch Standardbenutzer) in der Registerkarte "Benutzer hinzufügen/verwalten"; zu finden unter "Einstellungen" in der oberen Navigationsleiste) einsehen und ändern.

### 2.4.2 Administrator-Einstellungen

Die Schaltfläche "Einstellungen" befindet sich in der oberen Navigationsleiste.

|--|

### Wenn Sie über Administratorrechte verfügen, wird der folgende Bildschirm angezeigt:

| Administrator-Einstellu         | Ingen                         |                           |                       |
|---------------------------------|-------------------------------|---------------------------|-----------------------|
| Benutzer hinzufügen / verwalten | Informationen zur Einrichtung | Erweiterte Einstellungen  | Bericht-Einstellungen |
| Benutzer hinzufügen             |                               |                           |                       |
| * Vorname:                      |                               | * Nachname:               | * Erforderlich        |
| * Benutzername:                 |                               | * Passwort(8-20 Zeichen): |                       |
| * Administrato                  | rrechte:                      | o Nein o Ja               |                       |
| Benutzer verwalten              | Löschen                       | Benutzer hinzufügen       |                       |
| Nachname,                       | Vorname                       | Status                    | *                     |
| Fischer, And                    | lreas                         | Ausstehend                |                       |
| <u>Schmidt, Er</u>              | i <u>ch</u>                   | Aktiv                     | E                     |
| Schneider, I                    | Hans                          | Ausstehend                |                       |
|                                 |                               |                           | -                     |

Wenn der obige Bildschirm nicht angezeigt wird, wenn Sie auf die Schaltfläche "Einstellungen" klicken, wenden Sie sich bitte an den Primären Administrator dieser Software in Ihrer Einrichtung.

### 2.4.2.1 Registerkarte "Benutzer hinzufügen / Verwalten"

• Um neue Benutzer hinzuzufügen, füllen Sie die Felder unter "Benutzer hinzufügen" aus und klicken Sie auf die Schaltfläche "Benutzer hinzufügen".

#### Benutzer hinzufügen

| * Vorname:             | * Nachname:               | * Erforderlich |
|------------------------|---------------------------|----------------|
| * Benutzername:        | * Passwort(8-20 Zeichen): |                |
| * Administratorrechte: | o Nein o Ja               |                |
| Löschen                | Benutzer hinzufügen       |                |

 Um eine Benutzerdatei zu bearbeiten, klicken Sie auf den unter "Benutzer verwalten" aufgeführten Namen des Benutzers, um die Benutzerdatei zur Bearbeitung zu öffnen. Nehmen Sie Änderungen vor und klicken Sie auf die Schaltfläche "Speichern".

#### Benutzer verwalten

| Nachname, Vorname | Status     | * |
|-------------------|------------|---|
| Fischer, Andreas  | Ausstehend |   |
| Schmidt, Erich    | Aktiv      | Ε |
| Schneider, Hans   | Ausstehend |   |
|                   |            | - |

Х

### Benutzer bearbeiten

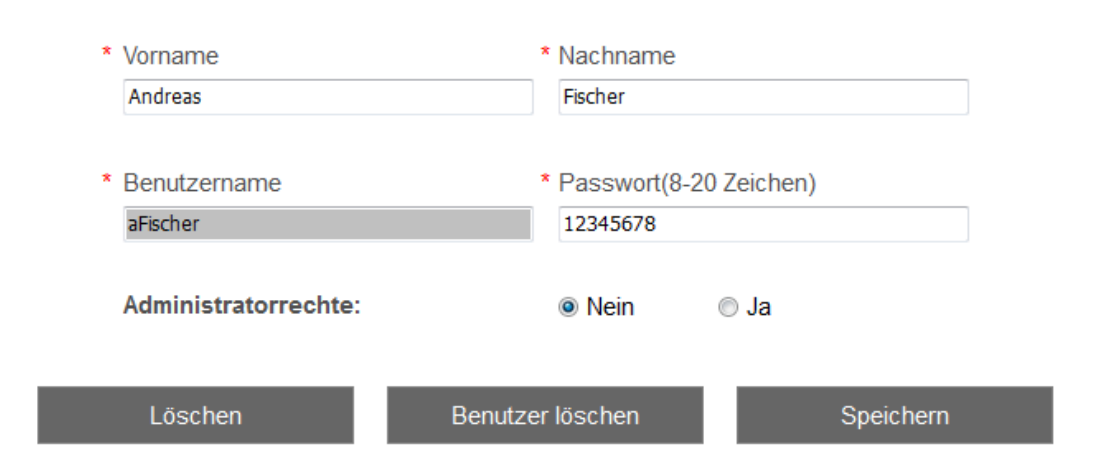

 Um eine Benutzerdatei zu löschen, klicken Sie auf den unter "Benutzer verwalten" aufgeführten Benutzernamen, um die Benutzerdatei zu öffnen. Klicken Sie auf die Schaltfläche "Benutzer löschen". (Oben abgebildet.)

### 2.4.2.2 Registerkarte "Informationen zur Einrichtung"

Aktualisieren Sie die Einrichtungsinformationen und klicken Sie auf die Schaltfläche "Speichern".

### Administrator-Einstellungen

| Benutzer hinzufügen / verwalten | Informationen zur  | Einrichtung   | Erweiterte Einstellungen | n Bericht-Einstellungen |
|---------------------------------|--------------------|---------------|--------------------------|-------------------------|
|                                 |                    |               |                          |                         |
| * Name der I                    | Einrichtung:       |               |                          | * Erforderlich          |
| ACON La                         | boratories         |               |                          |                         |
| Adresse 1:                      |                    |               |                          |                         |
| 10125 Me                        | sa Rim Road        |               |                          |                         |
| Adresse 2:                      |                    |               |                          |                         |
|                                 |                    |               |                          |                         |
| Ort:                            |                    |               |                          |                         |
| San Diego                       | 0                  |               |                          |                         |
| Staat / Pro                     | vinz / Bundesland: | Postleitzahl: | Land:                    |                         |
| CA                              |                    | 92121         |                          |                         |
| Telefonnum                      | nmer:              |               | Web-Adresse:             |                         |
| 858-875-8                       | 3000               |               | www.aconlabs.com         |                         |
|                                 |                    |               |                          |                         |
|                                 |                    |               |                          |                         |
|                                 |                    |               |                          |                         |

### 2.4.2.3 Registerkarte "Erweiterte Einstellungen"

Ändern Sie falls gewünscht die Software-Einstellungen und klicken Sie auf die Schaltfläche "Speichern".

Х

#### Administrator-Einstellungen Erweiterte Einstellungen Zeitanzeige: 12-Stunden 24-Stunden TT-MM-JJJJ ◎ JJJJ-MM-TT Datumsanzeige: MM-TT-JJJJ Framingham PROCAM Risiko-Scoring-Algorithmus: Analyten - Maßeinheiten: mg/dL mmol/L Größe - Maßeinheiten: ⊚ in o cm Gewicht - Maßeinheiten: ⊚ lb kg Zurückstellen Speichern Erweiterte Administrator-Funktionen Wählen Sie die Taste unten aus. ALLE PATIENTENDATEN SICHERUNGSKOPIE ERSTELLEN KONTROLL-LOG ANSEHEN **EXPORTIEREN** Patientendatenbank in CSV-Textdateien Sicherungskopie von Patientendatenbank Kontrolllösung-Testprotokoll exportieren erstellen

Für erweiterte Administratorfunktionen klicken Sie auf die entsprechende Schaltfläche.

- Exportieren der Patientendatenbank in eine CSV-Textdatei.
- Erstellen einer Sicherungskopie der Patientendatenbank (Für Hilfe beim Wiederherstellen von Dateien wenden Sie sich bitte an den technischen Support von ACON Laboratories unter techsupport@aconlabs.com).
- Anzeigen des Kontrolllösung-Testprotokolls.

#### 2.4.2.4 Registerkarte "Berichts Einstellungen"

Ändern Sie falls gewünscht die Berichtseinstellungen und klicken Sie auf die Schaltfläche "Speichern".

| dministrator-Einstellu            | Ingen                            |                          |                       |
|-----------------------------------|----------------------------------|--------------------------|-----------------------|
| Benutzer hinzufügen / verwalten   | Informationen zur Einrichtung    | Erweiterte Einstellungen | Bericht-Einstellungen |
| Wählen Sie Informationen zur Aufi | nahme in Prüfberichte aus.       |                          |                       |
| Patientenname:                    | Ia Ia                            | Nein                     |                       |
| Patienten-ID#:                    | ⊚ Ja                             | Nein                     |                       |
| Alter:                            | ⊚ Ja                             | Nein                     |                       |
| Größe / Gewicht:                  | ⊚ Ja                             | Nein                     |                       |
| Blutdruck:                        | ⊚ Ja                             | Nein                     |                       |
| Kardiale Risikoeinschätzung:      | ⊚ Ja                             | Nein                     |                       |
| Logo der Einrichtung einfügen:    | ⊚ Ja                             | Nein                     |                       |
| Logo-Datei hochladen:             | P:\ACON Labs logos\ACON log      | o 245x50.jpg             | Durchsuchen           |
| Logo-Bilddatei-Anforderungen: J   | PEG, PNG, 150 Px x 50 Px, 150–30 | 0 dpi wird empfohlen.    | -ACON                 |
|                                   | Zurückstellen                    | Speichern                |                       |

Х

Siehe Abschnitte 4–9 für weitere Informationen zur Verwendung dieser Software.

### 3. Allgemeine Anweisungen

### 3.1 Ausführen der Software

Doppelklicken Sie auf das Icon der Mission Lipiddatenmanagement-Software (unten abgebildet). Es befindet sich im Windows-Startmenü. Es kann auch auf dem Desktop des Computers sichtbar sein, wenn eine Verknüpfung erstellt wurde.

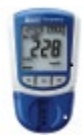

### 3.2 Erstmalige Anmeldung / Vergessenes Passwort

Der primäre Administrator wird Ihnen einen Benutzernamen und ein erstes (temporäres) Passwort zur Verfügung stellen. Bei der erstmaligen Anmeldung wird Ihr Konto aktiviert und Sie haben die Möglichkeit, Ihr Passwort zu ändern.

Hinweis: Wenn Sie Ihr Passwort vergessen haben, wenden Sie sich an Ihren Administrator.

### 3.3 Standard-Einstellungen

Die Schaltfläche "Einstellungen" befindet sich in der oberen Navigationsleiste.

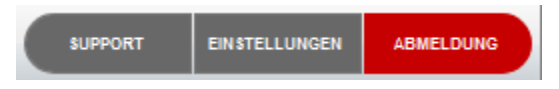

Wenn Sie auf die Schaltfläche "Einstellungen" klicken, sollten Sie den folgenden Bildschirm sehen:

### Х

### Einstellungen

| Bericht-Einstellungen        | Mein Konto |      |
|------------------------------|------------|------|
|                              |            |      |
| Patientenname:               | Ja         | Nein |
| Patienten-ID#:               | Ja         | Nein |
| Alter:                       | ⊚ Ja       | Nein |
| Größe / Gewicht:             | ⊚ Ja       | Nein |
| Blutdruck:                   | Ja         | Nein |
| Kardiale Risikoeinschätzung: | Ja         | Nein |

Zurückstellen

Speichern

Wenn dieser Bildschirm nicht angezeigt wird, wenn Sie auf die Schaltfläche "Einstellungen" klicken, wenden Sie sich bitte an den Primären Administrator dieser Software in Ihrer Einrichtung.

### 3.3.1 Registerkarte "Bericht Einstellungen"

Ändern Sie falls gewünscht die Berichtseinstellungen und klicken Sie auf die Schaltfläche "Speichern".

### Einstellungen

| <sup>o</sup> atientenname:   | Ia@ Ja  | Nein |
|------------------------------|---------|------|
| Patienten-ID#:               | Ia 🖲 Ia | Nein |
| Alter:                       | Ia@ Ja  | Nein |
| Größe / Gewicht:             | ⊚ Ja    | Nein |
| Blutdruck:                   | ⊚ Ja    | Nein |
| Kardiale Risikoeinschätzung: | Ia@ Ja  | Nein |

### 3.3.2 Registerkarte "Mein Konto / Passwort Ändern"

Ändern Sie falls gewünscht das Passwort und klicken Sie auf die Schaltfläche "Speichern".

Es wird dazu geraten, dass Sie Ihr Passwort regelmäßig ändern.

| Bericht-Einstellungen | Mein Konto |  |
|-----------------------|------------|--|
| rstellen Sie ein neue | s Passwort |  |
| asswort               |            |  |
|                       |            |  |
|                       |            |  |
| asswort bestätigen    |            |  |

### 4. Startbildschirm

Der Startbildschirm ist der erste Bildschirm der Registerkarte "Praxisbesuch". Er ist unten abgebildet.

| Mission      | Lipiddatenmanagemen | t-Software v1.0.0         | SUPPORT EINSTELLUNGEN ABMELDUNG  |
|--------------|---------------------|---------------------------|----------------------------------|
|              |                     | E                         | e Schmidt<br>20-09-2018 15:35:20 |
| PRAXISBESUCH | SCREENING-EVENT     | TESTERGEBNISSE ÜBERTRAGEN | PATIENTENAKTEN                   |
| Praxisbesuch |                     |                           |                                  |
| Geburtsdatum | Tag •               | Jahr                      | Suchen                           |

### 5. Praxisbesuch

Der Modus "Praxisbesuch" (Startbildschirm) ist für die Verwendung in einer Arztpraxis während eines Patiententermins vorgesehen. Der Workflow umfasst folgende Elemente:

- 1) Löschen des Messgerätespeichers zu Beginn des Tages (optional, aber empfohlen)
- 2) Dem Patienten einige Fragen stellen
- 3) Lipidprüfung durchführen; gebrauchtes Testgerät/Patrone vom Messgerät entfernen
- 4) Übertragen der Testdaten vom Messgerät auf den Computer
- 5) Erstellen eines Patientenberichts

### 5.1 Den Messgerätespeicher löschen

Um die Datenübertragungsgeschwindigkeit zu optimieren, wird empfohlen, den Speicher des Messgerätes täglich oder einige Male pro Woche zu löschen (abhängig vom Lipidtest-Volumen). Für Anweisungen zum Löschen des Messgerätespeichers klicken Sie auf den Link "Wie lösche ich den Messgerätespeicher?" Dieser Link führt direkt zur Support-Seite, die auch über die Schaltfläche "Support" in der oberen Navigationsleiste geöffnet werden kann.

### Datenübertragung optimieren

Wie lösche ich den Messgerätespeicher - PDF Adobe Acrobat Reader ist erforderlich

#### 5.2 Geburtsdatum eingeben

Klicken Sie auf die Schaltfläche "Praxisbesuch" (falls Sie sich nicht bereits auf dem Startbildschirm befinden). Geben Sie das Geburtsdatum des Patienten ein, um die Patientenakte im System zu finden oder deren Existenz zu bestätigen.

| Mission      | Lipiddatenmanagemen | t-Software v1.0.0         | SUPPORT EINSTELLUNGEN ABMELDUNG  |
|--------------|---------------------|---------------------------|----------------------------------|
|              |                     | Ľ                         | e Schmidt<br>20-09-2018 15:35:20 |
| PRAXISBESUCH | SCREENING-EVENT     | TESTERGEBNISSE ÜBERTRAGEN | PATIENTENAKTEN                   |
| Praxisbesuch |                     |                           |                                  |
|              |                     |                           |                                  |
| Geburtsdatum | c.                  |                           |                                  |
| Monat        | ▼ Tag               | Jahr 🔹                    | Suchen                           |
|              |                     |                           |                                  |
|              |                     |                           |                                  |
|              |                     |                           |                                  |
|              |                     |                           |                                  |
|              |                     |                           |                                  |
|              |                     |                           |                                  |
|              |                     |                           |                                  |
|              |                     |                           |                                  |

### 5.2.1 Patientenakte gefunden

Alle Patientenakten, die mit dem eingegebenen Geburtsdatum verbunden sind, werden aufgelistet. Wählen Sie den richtigen Patienten aus der Liste aus, indem Sie auf den Patientennamen klicken. Die Patientenakte wird geöffnet. Aktualisieren Sie die Vitaldaten des Patienten. Lassen Sie die Antworten auf Gesundheitsfragen bestätigen und ggf. aktualisieren. Klicken Sie auf "Speichern".

| Mission                      | Lipiddatenmanagement-         | Software               | v1.0.0  | SUPPORT EIN STELLUNGEN           | ABMELDUNG |
|------------------------------|-------------------------------|------------------------|---------|----------------------------------|-----------|
|                              |                               |                        |         | e Schmidt<br>20-09-2018 15:59:33 |           |
| PRAXISBESUCH                 | SCREENING-EVENT               | TESTERGEBNISSE ÜBERTF  | RAGEN   | PATIENTENAKT                     | EN        |
| Praxisbesuch                 |                               |                        |         |                                  |           |
| Patient gefunde              | n! Einen neuen Patienten ausw | vählen oder hinzufügen |         |                                  |           |
| Patientenname (Nach-, Vornam | ie)                           | Geburtsdatum           | _       |                                  | -         |
| Mayer, Sabine                |                               | 01-01-1960             |         |                                  |           |
| Weber, Peter                 |                               | 01-01-1960             |         |                                  |           |
|                              |                               |                        |         |                                  |           |
|                              |                               |                        |         |                                  | E         |
|                              |                               |                        |         |                                  |           |
|                              |                               |                        |         |                                  |           |
|                              |                               |                        |         |                                  |           |
|                              |                               |                        |         |                                  |           |
|                              |                               |                        |         |                                  |           |
|                              |                               |                        |         |                                  |           |
|                              |                               |                        |         |                                  |           |
|                              |                               |                        |         |                                  | Ŧ         |
|                              | Abbrechen                     | Neuen Patienten hin.   | zufügen | l                                |           |

Wenn keiner der aufgeführten Patienten der richtige Patient ist, klicken Sie auf "Neuen Patienten hinzufügen" und ein neuer Datensatz wird geöffnet. Füllen Sie alle Felder aus und klicken Sie auf "Speichern".

### 5.2.2 Patientenakte nicht gefunden (Anlegen einer Patientenakte)

Wenn keine Patientenakten gefunden werden, die mit dem eingegebenen Geburtsdatum verknüpft sind, wird ein neuer Datensatz geöffnet. Füllen Sie alle Felder aus und klicken Sie auf "Speichern".

### 5.3 Test mit Mission-Messgerät durchführen

Führen Sie den Lipidtest mit Ihrem Messgerät der Marke Mission durch. Weitere Informationen zur Durchführung eines Tests mit dem Mission-Messgerät finden Sie in der Gebrauchsanweisung und/oder in der Kurzanleitung des Messgeräts. Die Ergebnisse können innerhalb von 2 Minuten auf dem Bildschirm des Messgerätes angezeigt werden. Entfernen Sie das gebrauchte Testgerät/die Patrone, nachdem die Ergebnisse auf dem Messgerät angezeigt werden.

### 5.4 Testdaten übertragen

Stellen Sie sicher, dass das Mission-Messgerät über ein USB-zu-Mini-USB-Kabel an Ihren Computer angeschlossen ist. Klicken Sie auf die Schaltfläche "Daten übertragen".

**Hinweis:** Klicken Sie niemals auf die Schaltfläche "Daten übertragen", bevor Sie das gebrauchte Testgerät/die verwendete Patrone entfernen und das Messgerät an Ihren Computer anschließen.

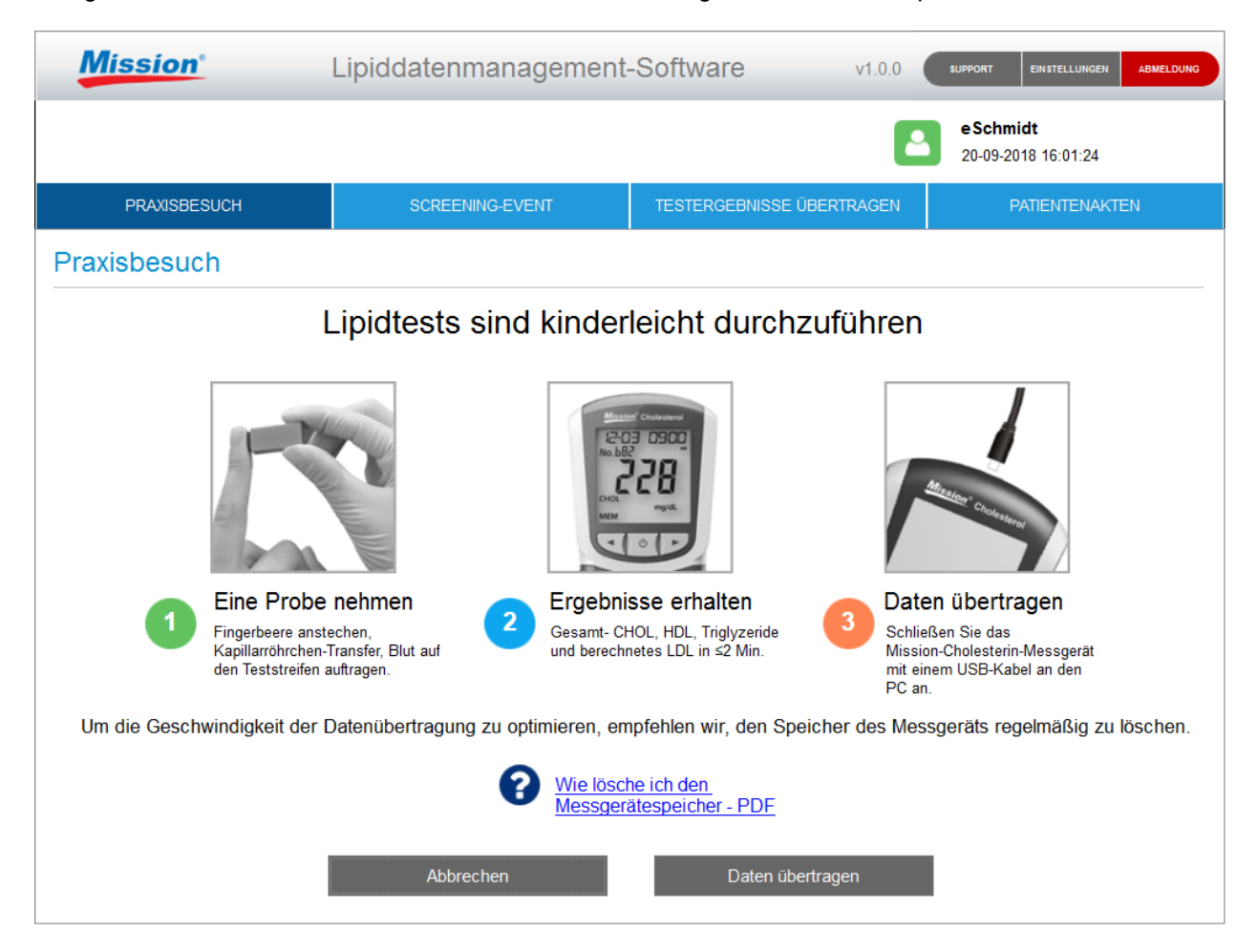

Wenn es sich bei Ihrem Messgerät um ein früheres Modell handelt (unidirektional), sehen Sie spezielle Anweisungen auf dem Bildschirm, wie Sie den Datentransfer schnell und einfach manuell starten können.

| Mission*                                                                                                    | Lipiddatenmanagement-                                                                                                    | Software                                                                                                    | v1.0.0                                                                                      | SUPPORT EIN STELLUNGEN                                                                                            | ABMELDUNG            |
|----------------------------------------------------------------------------------------------------|----------------------------------------------------------------------------------------------------|----------------------------------------------------------------------------------------------------|---------------------------------------------------------------------------------------------|----------------------------------------------------------------------------------------------------|----------------------|
|                                                                                                    |                                                                                                    |                                                                                                    |                                                                                             | <b>e Schmidt</b><br>20-09-2018 16:02:54                                                                           |                      |
| PRAXISBESUCH                                                                                                | SCREENING-EVENT                                                                                                    | TESTERGEBNISSE ÜBER                                                                                                    | TRAGEN                                                                                      | PATIENTENAKT                                                                                                    | EN                   |
| Praxisbesuch                                                                                                |                                                                                                    |                                                                                                    |                                                                                             |                                                                                                    |                      |
| Die<br>Befolgen Sie die nach<br>SEE • Am ab<br>Bildscl<br>PC • Drücke<br>Drücke<br>E E • • Um die<br>angeze | Version Ihres Messgeräts e<br>folgenden Schritte, um die E<br>geschalteten (Off-Einstellung)  <br>hirm "Einstellung" (Set) erschei<br>en Sie den → -Knopf, bis der P<br>en Sie den mittleren Knopf einn<br>en Sie den mittleren Knopf erne<br>esen Modus zu verlassen, drüct<br>eigt wird. | erfordert manuelle E<br>Daten vom Messger<br>Messgerät den mittige<br>nt.<br>C auf dem Bildschirm<br>nal, um die Datenkom<br>eut, um Daten auf den<br>ken Sie den → -Knop | ingabe.<br>ät auf Ihre<br>en Knopf g<br>des Mess<br>munikation<br>PC zu übe<br>f, bis der E | en PC zu übertrag<br>edrückt halten, bis<br>sgeräts angezeigt v<br>zu aktivieren.<br>ertragen.<br>Exit-Bildschirm | gen.<br>der<br>vird. |

### 5.5 Patientenbericht

Nach der Übertragung der Testdaten wird automatisch ein personalisierter Patientenbericht erstellt, der dem auf der nächsten Seite ähnelt. Wenn der personalisierte Patientenbericht nicht auf dem Bildschirm angezeigt wird, vergewissern Sie sich, dass das verwendete Testgerät/die verwendete Patrone aus dem Messgerät entfernt wurde. Um den Bericht zu drucken, klicken Sie auf die Schaltfläche "Druckbericht". Andernfalls klicken Sie auf die Schaltfläche "Endes des Patientenbesuchs", um zum Startbildschirm zurückzukehren, ohne einen Bericht zu drucken.

Der Patientenbericht enthält allgemeine Gesundheitsinformationen, das 10-Jahres-Risiko einer koronaren Herzerkrankung, das "Herzalter" (nur wenn die Framingham-Scoring-Methode in den Software-Einstellungen ausgewählt wurde), Testergebnisse und alle historischen Lipid-Testergebnisse. Der Wert der Bereitstellung eines personalisierten Berichts liegt darin, dass er als Aufklärungsinstrument und Motivation für Patienten dienen kann, um Änderungen an ihrem Lebensstil vorzunehmen. Der Patientenbericht kann mit einem lokalen oder Netzwerkdrucker gedruckt werden. Verwenden Sie jedoch einen lokalen/nicht vernetzten Drucker, um in Farbe zu drucken.

**Hinweis:** Diese Software verwendet die aktuellsten verfügbaren KHK-Risiko-Algorithmen. Da frühere Versionen des Messgeräts möglicherweise nicht über die aktualisierten Algorithmen verfügen, können ggf. einige Unterschiede zwischen dem im Bericht angegebenen KHK-Risiko und dem vom Zähler individuell erzeugten KHK-Risiko beobachtet werden.

**Hinweis:** Wenn in den software-Einstellungen "Framingham" ausgewählt wurde, basieren die 10-Jahres-Risiko- und Herzalter-Rechner im Bericht auf Daten der Framingham-Studie und sind für Personen im Alter von 30–74 Jahren gedacht, die keine Vorgeschichte von Herz-Kreislauf-Erkrankungen (Herzinfarkt, Schlaganfall, periphere Arterienerkrankungen oder Herzinsuffizienz) haben. Das KHK-Risiko eines Patienten kann von diesen Rechnern überschätzt oder unterschätzt werden, wenn sein Alter außerhalb dieses Altersbereichs liegt.

**Hinweis:** Wenn in den Software-Einstellungen "PROCAM" ausgewählt wurde, basiert der 10-Jahres-Risikorechner auf Daten aus der PROCAM-Studie und dient zur Abschätzung des gesamten KHK-Risikos bei Männern im Alter von 35–65 Jahren, die keine Vorgeschichte von Herz-Kreislauf-Erkrankungen (Herzinfarkt, Schlaganfall, periphere Arterienerkrankungen oder Herzinsuffizienz) haben. Das KHK-Risiko eines Patienten kann von diesem Rechner überschätzt oder unterschätzt werden, wenn sein Alter oder Geschlecht außerhalb der Parameter der PROCAM-Studie liegt.

| Mission*         | Lipidda             | tenmana                          | gemer                    | nt-Software                                          | v1.0.0                            | SUPPORT E               | EINSTELLUNGEN   | ABMELDUNG |
|------------------|---------------------|----------------------------------|--------------------------|------------------------------------------------------|-----------------------------------|-------------------------|-----------------|-----------|
|                  |                     |                                  |                          |                                                      |                                   | e Schmidt<br>24-09-2018 | t<br>3 13:26:03 |           |
| PRAXISBESUCH     | S                   | CREENING-EVE                     | INT                      | TESTERGEBNISSE Ü                                     | BERTRAGEN                         | PAT                     | IENTENAKTE      | EN        |
|                  |                     |                                  |                          |                                                      |                                   |                         |                 |           |
| Missio           | n°                  |                                  |                          |                                                      |                                   | Test                    | tbericht        |           |
|                  |                     |                                  |                          |                                                      |                                   |                         |                 |           |
|                  |                     |                                  |                          | Datum                                                | 1: 24-09-2018                     | 3 Zeit:                 | 13:25           |           |
| Patienteninforma | tionen:             |                                  |                          |                                                      |                                   |                         |                 |           |
| Patientenname:   | Weber, Pe           | eter                             |                          | Patienten                                            | -ID:                              |                         |                 |           |
| Geschle          | echt: Männlich      | Alter:                           | 58                       |                                                      |                                   |                         |                 |           |
| Größe:<br>(cm)   | 182                 | Gewicht:<br>(kg)                 | 90                       | Blutdruck:                                           | 100/90                            | 0                       |                 |           |
| Rauche           | r: Nein             | Diabetes:                        | Ja                       | Behandlung für Blu                                   | uthochdruck:                      | Nein                    |                 |           |
| Analyse-Ergeb    | nisse<br>10-JA      | HRES-RISIK                       | O FÜR EI                 | NE KORONARE HERZE                                    | RKRANKUNG                         |                         |                 |           |
| 1.0 %            | Das 1<br>um Ih      | Tool zur kardia<br>Ire Chancen e | ilen Risiko<br>ines Herz | beinschätzung nutzt Info<br>infarkts in den nächsten | rmationen der F<br>10 Jahren vora | PROCAM-St<br>uszusagen. | udie,<br>Eine   |           |
| Er               | ide des Patientenbe | esuchs                           |                          | Druckbericht                                         |                                   | < >                     |                 |           |

### 6. Screening-Event

Der Modus "Screening Event" ist für den Einsatz bei einer Vorsorge-Veranstaltung, wie z. B. in einer Apotheke oder auf einer Gesundheitsmesse, vorgesehen. Der Workflow ist dem Praxisbesuch-Workflow sehr ähnlich und umfasst folgende Elemente:

1) Benennen des Screening-Events Angeben des Veranstaltungsdatums

2) Löschen des Gerätespeichers vor dem Screening-Event (optional, aber empfohlen)

- 3) Dem Screening-Teilnehmer einige Fragen stellen
- 4) Lipidprüfung durchführen; gebrauchtes Testgerät/Patrone vom Messgerät entfernen
- 5) Übertragen der Testdaten vom Messgerät auf den Computer
- 6) Erstellen eines Patientenberichts
- 7) Screening-Event beenden

#### 6.1 Benennen Sie das Screening-Event und geben Sie das Veranstaltungsdatum ein

Klicken Sie auf die Schaltfläche "Screening-Event". Screening-Events benötigen Namen und Daten, um im System über die Suchfunktion auffindbar zu sein. Etablieren Sie eine einheitliche Namenskonvention für Events (auch mit konsistenter Schreibweise). Dies erleichtert das Auffinden von Informationen in organisierten Gruppierungen.

Diese Software bietet zwei Optionen zur Durchführung von Screening-Ereignissen:

#### • Testergebnisse werden einzeln übertragen

Die Körpergröße, das Gewicht und der Blutdruck jedes Teilnehmers werden abgerufen. Der Screener stellt einige Fragen, um die Person und ihre Risikofaktoren zu identifizieren. Es wird ein Lipidtest durchgeführt, die Testergebnisse werden vom Messgerät übertragen und der Teilnehmer erhält einen Patientenbericht.

#### • Alle Testergebnisse werden nach dem Ereignis übertragen

Die Teilnehmer füllen einen Fragebogen aus. Ihre Körpergröße, ihr Gewicht und ihr Blutdruck werden gemessen und Lipiduntersuchungen durchgeführt. Nach dem Ereignis werden Testdaten übertragen und Patientenberichte versendet.

| Mission                     | Lipiddatenmanagemen                                                     | t-Software v1.0.2                                          | SUPPORT EINSTELLUNGEN ABMELDUNG             |
|-----------------------------|-------------------------------------------------------------------------|------------------------------------------------------------|---------------------------------------------|
|                             |                                                                         | 2                                                          | PrimaryAdministrator<br>15-03-2019 10:48:57 |
| PRAXISBESUCH                | SCREENING-EVENT                                                         | TESTERGEBNISSE ÜBERTRAGEN                                  | PATIENTENAKTEN                              |
| Screening Event             |                                                                         |                                                            |                                             |
| Neues Screening-Event hinzu | ıfügen                                                                  |                                                            |                                             |
| 1                           | Name des Screening-Events:                                              |                                                            |                                             |
| [                           | Datum des Events:                                                       |                                                            |                                             |
|                             | Monat • Tag                                                             | ✓ Jahr                                                     | •                                           |
|                             | ● Übertragen Sie die Testergebnis<br>© Übertragen Sie alle Testergebnis | sse für jeden Patienten einzeln.<br>sse nach dem Ereignis. |                                             |
| E                           | Es wird empfohlen, vor jedem Screer                                     | ning-Event den Speicher des Messgerä                       | äts zu                                      |
|                             | Wie lösche ich den                                                      | Messgerätespeicher - PDF                                   |                                             |
|                             | Zurückstellen                                                           | Weiter                                                     |                                             |

### 6.2 Den Messgerätespeicher löschen

Um die Datenübertragungsgeschwindigkeit während des Screenings zu optimieren, wird empfohlen, den Messgerätespeicher vor dem Event zu löschen. Für Anweisungen zum Löschen des Messgerätespeichers klicken Sie auf den Link "Wie lösche ich den Messgerätespeicher?" Dieser Link führt direkt zur Support-Seite, die auch über die Schaltfläche "Support" in der oberen Navigationsleiste geöffnet werden kann.

Datenübertragung optimieren

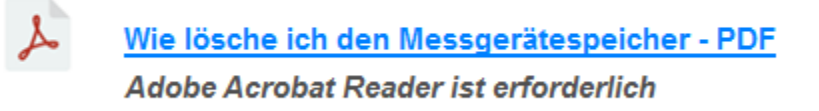

### 6.3 Geburtsdatum eingeben

Geben Sie das Geburtsdatum des Screening-Teilnehmers ein, um seinen Datensatz im System zu finden oder dessen Existenz zu bestätigen.

| Lipiddatenmanagement- | Software v1.0.0                          | SUPPORT EINSTELLUNGEN ABMELDUNG                                                                               |
|-----------------------|------------------------------------------|----------------------------------------------------------------------------------------------------|
|                       | E                                        | eSchmidt<br>24-09-2018 15:24:41                                                                               |
| SCREENING-EVENT       | TESTERGEBNISSE ÜBERTRAGEN                | PATIENTENAKTEN                                                                                                |
|                       |                                          |                                                                                                    |
| 1:<br>Tag •           | Jahr                                     | Suchen                                                                                                    |
|                       |                                          |                                                                                                    |
|                       | Lipiddatenmanagement-<br>SCREENING-EVENT | Lipiddatenmanagement-Software       v1.0.0         SCREENING-EVENT       TESTERGEBNISSE ÜBERTRAGEN         :: |

### 6.3.1 Patientenakte gefunden

Alle Datensätze von Screening-Teilnehmern, die mit dem eingegebenen Geburtsdatum verbunden sind, werden aufgelistet. Wählen Sie den richtigen Namen aus der Liste aus, indem Sie auf den Namen des Teilnehmers klicken. Der Datensatz wird geöffnet. Aktualisieren Sie die Vitaldaten des Teilnehmers. Lassen Sie die Antworten auf Gesundheitsfragen bestätigen und ggf. aktualisieren. Klicken Sie auf "Speichern".

| Mission*                     | Lipiddatenmanagement-         | -Software v1.0.           | 0 SUPPORT EINSTELLUNGEN ABMELDUNG |
|------------------------------|-------------------------------|---------------------------|-----------------------------------|
|                              |                               |                           | eSchmidt<br>24-09-2018 13:35:23   |
| PRAXISBESUCH                 | SCREENING-EVENT               | TESTERGEBNISSE ÜBERTRAGEI | N PATIENTENAKTEN                  |
| Screening Event              |                               |                           |                                   |
| Patient gefunde              | n! Einen neuen Patienten ausw | ählen oder hinzufügen.    |                                   |
| Patientenname (Nach-, Vornan | ne)                           | Geburtsdatum              |                                   |
| Berger, Martin               | ,                             | 09-05-1970                |                                   |
| Wagner, Hannah               |                               | 09-05-1970                |                                   |
|                              |                               |                           |                                   |
|                              |                               |                           | =                                 |
|                              |                               |                           |                                   |
|                              |                               |                           |                                   |
|                              |                               |                           |                                   |
|                              |                               |                           |                                   |
|                              |                               |                           |                                   |
|                              |                               |                           |                                   |
|                              |                               |                           |                                   |
|                              |                               |                           | -                                 |
|                              |                               |                           |                                   |
|                              | Abbrechen                     | Neuen Patienten hinzufüg  | en                                |

Wenn keiner der aufgeführten Namen der richtige Teilnehmer ist, klicken Sie auf "Neuen Patienten hinzufügen" und ein neuer Datensatz wird geöffnet. Füllen Sie alle Felder aus und klicken Sie auf "Speichern".

| Mission                                | Lipiddatenmanagement       | -Software v1.0.0          | SUPPORT EINSTELLUNGEN ABMELDUNG |
|----------------------------------------|----------------------------|---------------------------|---------------------------------|
|                                        |                            | 2                         | eSchmidt<br>24-09-2018 13:33:33 |
| PRAXISBESUCH                           | SCREENING-EVENT            | TESTERGEBNISSE ÜBERTRAGEN | PATIENTENAKTEN                  |
| Screening Event                        |                            |                           |                                 |
| + Neue Patiente                        | eninformationen eingeben.  |                           |                                 |
| * Erforderlich                         | * Mashagasi                | Definition ID:            | Î                               |
| vorname:                               | • Nachname.                |                           |                                 |
| * Geburtsdatum:<br><mark>Mai </mark> ◄ | 09 • 1970                  | •                         | E                               |
| * Geschlecht: O Weiblich               | Männlich                   |                           |                                 |
| * G<br>Vitaldaten:                     | röße: (cm) * Gewicht: (kg) | * Blutdruck: (Sys / Dia)  |                                 |
| * Ra                                   | ucher?                     | ⊚ Ja                      | Nein                            |
|                                        | Abbrechen                  | Speichern                 |                                 |

### 6.3.2 Patientenakte nicht gefunden (Anlegen einer Patientenakte)

Wenn keine Datensätze gefunden werden, die mit dem eingegebenen Geburtsdatum verknüpft sind, wird ein neuer Datensatz geöffnet. Füllen Sie alle Felder aus und klicken Sie auf "Speichern".

### 6.4 Test mit Mission-Messgerät durchführen

Führen Sie den Lipidtest mit Ihrem Messgerät der Marke Mission durch. Weitere Informationen zur Durchführung eines Tests mit dem Mission-Messgerät finden Sie in der Gebrauchsanweisung und/oder in der Kurzanleitung des Messgeräts. Die Ergebnisse können innerhalb von 2 Minuten auf dem Bildschirm des Messgerätes angezeigt werden. Entfernen Sie das gebrauchte Testgerät/die Patrone, nachdem die Ergebnisse auf dem Messgerät angezeigt werden.

### 6.5 Testdaten übertragen

Stellen Sie sicher, dass das Mission-Messgerät über ein USB-zu-Mini-USB-Kabel an Ihren Computer angeschlossen ist. Klicken Sie auf die Schaltfläche "Daten übertragen".

**Hinweis:** Klicken Sie niemals auf die Schaltfläche "Daten übertragen", bevor Sie das gebrauchte Testgerät/die verwendete Patrone entfernen und das Messgerät an Ihren Computer anschließen.

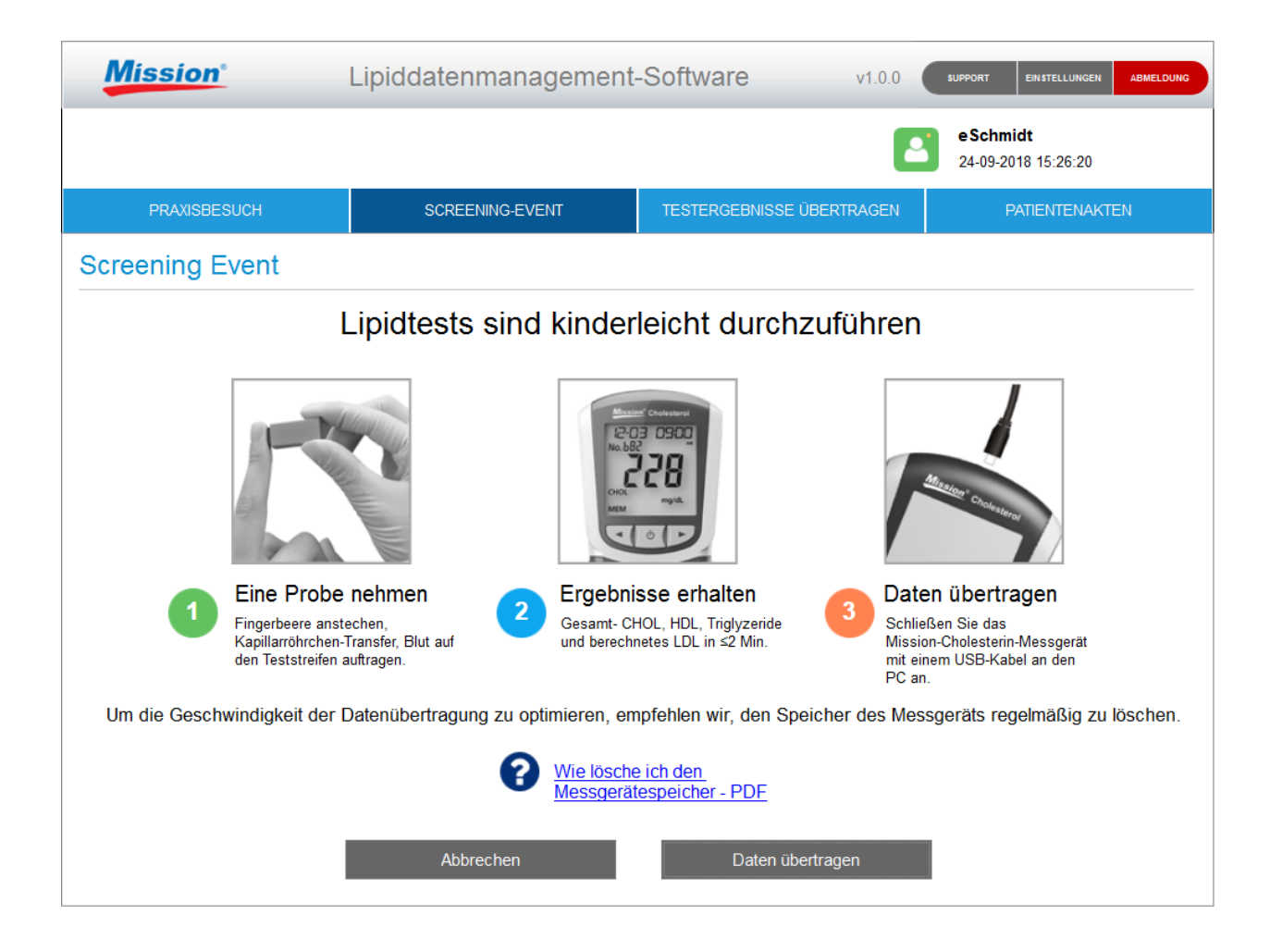

Wenn es sich bei Ihrem Messgerät um ein früheres Modell handelt (unidirektional), sehen Sie spezielle Anweisungen auf dem Bildschirm, wie Sie den Datentransfer schnell und einfach manuell starten können.

| Mission                      | Lipiddatenmanagement-                                                                                | Software                                               | v1.0.0 SUPPOR                     | T EINSTELLUNGEN ABMELDUNG                  |
|------------------------------|----------------------------------------------------------------------------------------------------|--------------------------------------------------------|-----------------------------------|--------------------------------------------|
|                              |                                                                                                    |                                                        | e So<br>24-0                      | chmidt<br>09-2018 15:27:32                 |
| PRAXISBESUCH                 | SCREENING-EVENT                                                                                      | TESTERGEBNISSE ÜBERT                                   | IRAGEN                            | PATIENTENAKTEN                             |
| Screening Event              |                                                                                                    |                                                        |                                   |                                            |
| Die<br>Befolgen Sie die nach | Version Ihres Messgeräts e<br>folgenden Schritte, um die D                                           | erfordert manuelle E<br>Daten vom Messgera             | ingabe.<br>ät auf Ihren P         | C zu übertragen.                           |
| SEL • Am ab<br>Bildscl       | geschalteten (Off-Einstellung)<br>nirm "Einstellung" (Set) erschei<br>en Sie den → -Knopf, bis der P | Messgerät den mittige<br>int.<br>'C auf dem Bildschirm | en Knopf gedrü<br>des Messgerä    | ckt halten, bis der<br>its angezeigt wird. |
| Orücke     Orücke            | en Sie den mittleren Knopf einn<br>en Sie den mittleren Knopf erne                                   | nal, um die Datenkom<br>eut, um Daten auf den          | munikation zu a<br>PC zu übertrac | uktivieren.                                |
| E IL • Um die<br>angeze      | esen Modus zu verlassen, drüc<br>eigt wird.                                                          | ken Sie den $ ightarrow$ -Knopt                        | f, bis der Exit-B                 | lildschirm                                 |
| • Drücke<br>gelang           | en Sie den mittleren Knopf einn<br>en. Drücken Sie den mittleren                                     | nal, um zum Testbildso<br>Knopf erneut, um das         | chirm des Mess<br>Gerät abzusch   | sgeräts zu<br>alten.                       |
|                              |                                                                                                    |                                                        |                                   |                                            |

#### 6.6 Patientenbericht

Nach der Übertragung der Testdaten wird automatisch ein personalisierter Bericht erstellt, der dem unten abgebildeten ähnelt. Wenn der personalisierte Patientenbericht nicht auf dem Bildschirm angezeigt wird, vergewissern Sie sich, dass das verwendete Testgerät/die verwendete Patrone aus dem Messgerät entfernt wurde. Um den Bericht zu drucken, klicken Sie auf die Schaltfläche "Druckbericht". Andernfalls klicken Sie auf die Schaltfläche "Ende des Patientenbesuchs", um den nächsten Screening-Teilnehmer anzuzeigen.

| ssion                | Lipiddate  | enmanaç          | gemen      | t-Software             | v1.0.0               | SUPPORT         | EINSTELLUNGEN         |
|----------------------|------------|------------------|------------|------------------------|----------------------|-----------------|-----------------------|
|                      |            |                  |            |                        | E                    | e Sch<br>24-09- | midt<br>2018 13:39:04 |
| PRAXISBESUCH         | SCF        | REENING-EVEN     | IT         | TESTERGEBNISSE         | ÜBERTRAGEN           |                 | PATIENTENAKT          |
|                      |            |                  |            |                        |                      |                 |                       |
| Mission              |            |                  |            |                        |                      | Te              | stbericht             |
|                      |            |                  |            |                        |                      |                 |                       |
| SCREENING-EVENT:     |            |                  |            | Datu                   | <b>m:</b> 24-09-2018 | Zeit:           | 13:38                 |
| Patienteninformation | ien:       |                  |            |                        |                      |                 |                       |
| Patientenname:       | Berger, Ma | artin            |            | Patiente               | n-ID: 92             | 513             |                       |
| Geschlecht           | : Männlich | Alter:           | 48         |                        |                      |                 |                       |
| Größe:<br>(cm)       | 182        | Gewicht:<br>(kg) | 90         | Blutdruck:             | 100 / 90             |                 |                       |
| Raucher:             | Ja         | Diabetes:        | Nein       | Behandlung für B       | luthochdruck:        | Nein            |                       |
| Analyse-Ergebnis     | se         |                  |            |                        |                      |                 |                       |
|                      | 10-JA      | HRES-RISIK       | d für ein  | IE KORONARE HERZ       | ERKRANKUNG           |                 |                       |
| 1.0%                 | Das T      | ool zur kardia   | len Risiko | einschätzung nutzt Inf | ormationen der P     | ROCAM-S         | Studie,               |
|                      |            | 01               |            |                        | 40.11                |                 |                       |

Der Bericht enthält allgemeine Gesundheitsinformationen, das 10-Jahres-Risiko einer koronaren Herzerkrankung, das "Herzalter" (nur wenn die Framingham-Scoring-Methode in den Software-Einstellungen ausgewählt wurde), Testergebnisse und alle historischen Lipid-Testergebnisse. Der Wert der Bereitstellung eines personalisierten Berichts für die Teilnehmer liegt darin, dass er als Aufklärungsinstrument und Motivation für die Personen dienen kann, um Änderungen an ihrem Lebensstil vorzunehmen. Der Patientenbericht kann mit einem lokalen oder Netzwerkdrucker gedruckt werden. Verwenden Sie jedoch einen lokalen/nicht vernetzten Drucker, um in Farbe zu drucken.

**Hinweis:** Diese Software verwendet die aktuellsten verfügbaren KHK-Risiko-Algorithmen. Da frühere Versionen des Messgeräts möglicherweise nicht über die aktualisierten Algorithmen verfügen, können ggf. einige Unterschiede zwischen dem im Bericht angegebenen KHK-Risiko und dem vom Zähler individuell erzeugten KHK-Risiko beobachtet werden.

**Hinweis:** Wenn in den software-Einstellungen "Framingham" ausgewählt wurde, basieren die 10-Jahres-Risiko- und Herzalter-Rechner im Bericht auf Daten der Framingham-Studie und sind für Personen im Alter von 30–74 Jahren gedacht, die keine Vorgeschichte von Herz-Kreislauf-Erkrankungen (Herzinfarkt, Schlaganfall, periphere Arterienerkrankungen oder Herzinsuffizienz) haben. Das KHK-Risiko eines Patienten kann von diesen Rechnern überschätzt oder unterschätzt werden, wenn sein Alter außerhalb dieses Altersbereichs liegt.

**Hinweis:** Wenn in den Software-Einstellungen "PROCAM" ausgewählt wurde, basiert der 10-Jahres-Risikorechner auf Daten aus der PROCAM-Studie und dient zur Abschätzung des gesamten KHK-Risikos bei Männern im Alter von 35–65 Jahren, die keine Vorgeschichte von Herz-KreislaufErkrankungen (Herzinfarkt, Schlaganfall, periphere Arterienerkrankungen oder Herzinsuffizienz) haben. Das KHK-Risiko eines Patienten kann von diesem Rechner überschätzt oder unterschätzt werden, wenn sein Alter oder Geschlecht außerhalb der Parameter der PROCAM-Studie liegt.

#### 6.7 Screening-Event beenden

Wenn der letzte Screening-Teilnehmer getestet und der Bericht erstellt wurde, klicken Sie auf die Schaltfläche "Druckbericht", um den Patientenbericht auszudrucken. Andernfalls klicken Sie auf die Schaltfläche "Ende des Patientenbesuchs", um zum "Geburtsdatums-Bildschirm" des Screening-Events zurückzukehren. Klicken Sie dann auf die Schaltfläche "Screening-Event beenden", um die Veranstaltung für diesen Tag zu beenden.

| Mission         | Lipiddatenmanagement- | Software v1.0.0           | SUPPORT EINSTELLUNGEN ABMELDUNG |
|-----------------|-----------------------|---------------------------|---------------------------------|
|                 |                       | E                         | eSchmidt<br>24-09-2018 13:40:16 |
| PRAXISBESUCH    | SCREENING-EVENT       | TESTERGEBNISSE ÜBERTRAGEN | PATIENTENAKTEN                  |
| Screening Event |                       |                           |                                 |
|                 |                       |                           |                                 |
| Geburtsdatun    | n:                    |                           |                                 |
| Monat           | ▼ Tag                 | Jahr 🔹                    | Suchen                          |
|                 |                       |                           |                                 |
|                 |                       |                           |                                 |
|                 |                       |                           |                                 |
|                 |                       |                           |                                 |
|                 |                       |                           |                                 |
|                 |                       |                           |                                 |
|                 | Screening-Event be    | enden                     |                                 |
|                 |                       |                           |                                 |
|                 |                       |                           |                                 |

### 7. Testergebnisse übertragen

Verwenden Sie den Modus "Transfer Test Results" (Testergebnisse übertragen), um alle Datensätze in Ihrem Messgerät gleichzeitig (statt einzeln) zu übertragen. Normalerweise geschieht dies am Ende des Tages, wenn die Patienten nicht mehr anwesend sind.

## Hinweis: Wenn Sie diese Funktion verwenden möchten, müssen Sie den Namen, das Geburtsdatum und das Geschlecht jeder Person in der Reihenfolge eintragen, in der

sie getestet werden. Um den Risikorechner für den Bericht nutzen zu können, müssen Sie die folgenden zusätzlichen Informationen hinzufügen:

- Größe
- Gewicht
- Blutdruck
  - -UND-
- Ob er/sie raucht, Diabetes hat, für Bluthochdruck behandelt wird oder ob es im familiären Umfeld Fälle von frühzeitigem Herzinfarkt (< 45 Jahre alt) gab

(Benutzer außerhalb der USA sollten Kontrolltests in der Reihenfolge aufzeichnen, in der sie ausgeführt werden.) Sie müssen sich auf diese Liste beziehen, wenn Sie dem richtigen Patienten oder Kontrollsatz in der Datenbank Testdaten zuordnen.

#### 7.1 Massendatenübertragung durchführen

- 1. Klicken Sie auf die Schaltfläche "Testergebnisse übertragen"
- 2. Schließen Sie das Messgerät den Computer an (über ein USB-zu-Mini-USB-Kabel)
- 3. Klicken Sie auf die Schaltfläche "Weiter", um die Datenübertragung zu starten

| Mission                       | Lipiddatenmanagement-              | -Software v1.0.0            | SUPPORT EINSTELLUNGEN ABMELDUNG  |
|-------------------------------|------------------------------------|-----------------------------|----------------------------------|
|                               |                                    | Ľ                           | e Schmidt<br>21-09-2018 13:49:25 |
| PRAXISBESUCH                  | SCREENING-EVENT                    | TESTERGEBNISSE ÜBERTRAGEN   | PATIENTENAKTEN                   |
| Testergebnisse übertra        | agen                               |                             |                                  |
| Messgerät zu PC via USB-Kabel |                                    |                             |                                  |
| Übertragen Sie alle           | Testresultate mittels dieser       | Funktion vom Messgerät au   | ıf den Computer.                 |
| Da                            | as Messgerät mit USB-Kabel ar      | n den Computer anschließen. |                                  |
| Um die Geschwindigkeit der [  | Datenübertragung zu optimieren, em | ließen MEM                  | sgeräts regelmäßig zu löschen.   |
|                               | Wie lösche ich den M               | essgerätespeicher - PDF     |                                  |
|                               | We                                 | iter                        |                                  |

**Hinweis:** Frühere Versionen des Messgeräts erfordern eine manuelle Datenübertragung. Wenn Ihr Messgerät eine manuelle Übertragung erfordert, wird eine Liste mit einfachen Anweisungen auf dem Bildschirm angezeigt, nachdem Sie auf die Schaltfläche "Weiter" geklickt haben.

| Mission*                     | Lipiddatenmanagement-                                                                                | -Software                                              | v1.0.0                  | SUPPORT EINSTELLUNGEN ABMELDUNG                    |
|------------------------------|----------------------------------------------------------------------------------------------------|--------------------------------------------------------|-------------------------|----------------------------------------------------|
|                              |                                                                                                    |                                                        |                         | e Schmidt<br>21-09-2018 13:52:16                   |
| PRAXISBESUCH                 | SCREENING-EVENT                                                                                      | TESTERGEBNISSE ÜBERT                                   | RAGEN                   | PATIENTENAKTEN                                     |
| Testergebnisse übertra       | agen                                                                                                 |                                                        |                         |                                                    |
| Die<br>Befolgen Sie die nach | Version Ihres Messgeräts e<br>Ifolgenden Schritte, um die D                                          | erfordert manuelle E<br>Daten vom Messgera             | ingabe.<br>ät auf Ihre  | en PC zu übertragen.                               |
| SEL • Am ab<br>Bildsc        | geschalteten (Off-Einstellung)<br>hirm "Einstellung" (Set) erschei<br>en Sie den → -Knopf, bis der P | Messgerät den mittige<br>int.<br>ºC auf dem Bildschirm | en Knopf g<br>des Mess  | edrückt halten, bis der<br>sgeräts angezeigt wird. |
| • Drücke                     | en Sie den mittleren Knopf einn<br>en Sie den mittleren Knopf erne                                   | nal, um die Datenkomi<br>eut. um Daten auf den         | munikation<br>PC zu übe | zu aktivieren.                                     |
|                              | əsen Modus zu verlassen, drüc<br>eigt wird.                                                          | ken Sie den $ ightarrow$ -Knopf                        | f, bis der E            | xit-Bildschirm                                     |
| • Drücke<br>gelang           | en Sie den mittleren Knopf einn<br>jen. Drücken Sie den mittleren                                    | nal, um zum Testbildso<br>Knopf erneut, um das         | chirm des<br>Gerät abz  | Messgeräts zu<br>uschalten.                        |
|                              |                                                                                                    |                                                        |                         |                                                    |

### 7.2 Testdaten Patientenakten zuordnen

1. Bevor Sie zum nächsten Schritt übergehen, öffnen Sie die Patientenliste, die beim Testen jeder einzelnen Person/Kontrolle erstellt wurde. (Sie **muss** in der gleichen Reihenfolge sein wie die Reihenfolge, in der jeder Patient / jede Kontrolle getestet wurde.) Anhand dieser Liste können Sie feststellen, welcher Testdatensatz zu welchem Patienten gehört.

|           | Mission                          |                             | Lipiddaten                              | manageme                      | ent-Softwa     | are v1.           | 0.2    | SUPPORT EIN STELLUN                   | GEN ABMELDUNG       |
|-----------|----------------------------------|-----------------------------|-----------------------------------------|-------------------------------|----------------|-------------------|--------|---------------------------------------|---------------------|
|           |                                  |                             |                                         |                               |                |                   | 2      | PrimaryAdminist<br>15-03-2019 10:49:4 | t <b>rator</b><br>2 |
|           | PRAXISBE                         | SUCH                        | SCRE                                    | ENING-EVENT                   | TESTER         | RGEBNISSE ÜBERTRA | GEN    | PATIENTEN                             | AKTEN               |
| Te        | stergebnis                       | sse über                    | tragen                                  |                               |                |                   |        |                                       |                     |
| Prü       | fprotokolle ein:                 | sehen                       |                                         |                               |                |                   |        |                                       |                     |
|           | Patient s                        | suchen                      |                                         | ۹                             | Neu hinz       | ufügen            | Als    | Kontrolle markieren                   |                     |
| We<br>Kon | isen Sie jeden<br>htrollkästchen | n Patienten e<br>verwenden, | ein Prüfprotokoll u<br>um eine Zeile au | nten zu oder ma<br>szuwählen. | rkieren Sie es | als Kontrolle.    |        |                                       |                     |
|           | Datum                            | Zeit                        | Gesamt-Chol                             | HDL                           | Ca+ LDL        | Trig              | Patier | tenname                               | GEB ^               |
|           | 03-10-2017                       | 09:49                       | >10.34mmol/L                            | 0.49mmol/L                    | NA             | >7.34mmol/L       |        |                                       |                     |
|           | 15-02-2018                       | 11:12                       | <2.59mmol/L                             | 0.44mmol/L                    | NA             | 1.14mmol/L        |        |                                       |                     |
|           | 05-03-2018                       | 15:28                       | 7.19mmol/L                              | >2.59mmol/L                   | NA             | < 0.51mmol/L      |        |                                       |                     |
|           |                                  |                             |                                         |                               |                |                   |        |                                       |                     |
|           |                                  |                             |                                         |                               |                |                   |        |                                       | E                   |
|           |                                  |                             |                                         |                               |                |                   |        |                                       |                     |
| ٠.        |                                  |                             | _                                       | III                           |                |                   | _      |                                       | •                   |
|           | Beer                             | nden                        | In C                                    | SV speichern                  |                | Drucken           |        | Sperren                               |                     |

- 2. Nach Abschluss der Datenübertragung wird jede Zeile der Testdaten nach Datum und Uhrzeit angezeigt, wobei die älteste zuerst angezeigt wird (siehe oben). Wählen Sie die erste Zeile mithilfe des Kontrollkästchens aus und wählen Sie aus den folgenden drei nachstehenden Funktionen aus.
  - Patient suchen: Um nach einer vorhandenen Patientenakte in der Patientendatenbank zu suchen, geben Sie den Namen des Patienten (Vor-, Nachname) in das Suchfeld ein und wählen Sie den entsprechenden Patienten aus dem Dropdown-Menü aus. Die Patientenakte wird geöffnet. Um die markierte Zeile mit Testdaten der geöffneten Patientenakte zuzuordnen, klicken Sie auf "Speichern" oder "Bericht speichern und drucken".
  - Neu hinzufügen: Wenn sich ein Patient definitiv nicht in der Patientendatenbank befindet, klicken Sie auf die Schaltfläche "Neu hinzufügen". Eine neue Patientenakte wird geöffnet. Füllen Sie die Felder mit so vielen Informationen wie möglich aus. Um die markierte Zeile mit Testdaten der geöffneten Patientenakte zuzuordnen, klicken Sie auf "Speichern" oder "Bericht speichern und drucken".
  - Als Kontrolle markieren: Wenn die Testdaten zu einer Flüssigkeitkontrolle gehören, klicken Sie auf die Schaltfläche "Als Kontrolle markieren", wodurch die Testdaten an das Kontrolllösungs-Protokoll gesendet werden. (Wenn Sie ein US-Messgerät verwenden, werden die Kontrollen von der Software erkannt und automatisch an das Kontrolllösungs-Protokoll gesendet.)
- 3. Jedes Mal, wenn eine dieser drei Funktionen ausgeführt wird, werden die Zeilen mit den Testdaten zusammen mit dem Namen des Patienten angezeigt, dem die Daten zugewiesen wurden (oder wenn

sie dem Kontrolllösungs-Protokoll zugeordnet wurden). Fahren Sie mit der Zuordnung von Testdatenzeilen (von unten nach oben) fort, bis sie alle zugeordnet sind.

Hinweis: Wenn der Benutzer es für erforderlich hält, sich vom Computer zu entfernen, während er den Patientendaten Testdaten zuweist, kann die Sitzung aus Sicherheitsgründen gesperrt werden, indem Sie auf die Schaltfläche "Lock" (Sperren) unten auf dem Bildschirm drücken. Wenn sich ein anderer Benutzer anmeldet, während der Bildschirm gesperrt ist, gehen alle nicht gespeicherten Testdaten verloren. Wenn dies eine Möglichkeit ist, drucken oder speichern Sie den Bildschirm in einer CSV-Datei, bevor Sie ihn sperren. Die Testdaten können später erneut übertragen werden.

|           | Mission                           | -                           | Lipiddater                              | imanageme                     | ent-Softwar       | e v1.           | 0.2 SUPPORT                  | EINSTELLUNGEN ABMELDUNG           |
|-----------|-----------------------------------|-----------------------------|-----------------------------------------|-------------------------------|-------------------|-----------------|------------------------------|-----------------------------------|
|           |                                   |                             |                                         |                               |                   |                 | Prima<br>15-03-              | aryAdministrator<br>2019 10:51:01 |
|           | PRAXISBE                          | SUCH                        | SCRE                                    | ENING-EVENT                   | TESTERG           | EBNISSE ÜBERTRA | GEN                          | PATIENTENAKTEN                    |
| Те        | stergebni                         | sse über                    | tragen                                  |                               |                   |                 |                              |                                   |
| Prü       | ifprotokolle ein                  | sehen                       |                                         |                               |                   |                 |                              |                                   |
|           | Patient                           | suchen                      |                                         | ٩                             | Neu hinzufi       | igen            | Als Kontrolle                | markieren                         |
| We<br>Koi | eisen Sie jeden<br>ntrollkästchen | n Patienten e<br>verwenden, | ein Prüfprotokoll u<br>um eine Zeile au | nten zu oder ma<br>szuwählen. | arkieren Sie es a | ls Kontrolle.   |                              |                                   |
|           | Datum                             | Zeit                        | Gesamt-Chol                             | HDL                           | Ca+ LDL           | Trig            | Patientenname                | e GEB ^                           |
|           | 03-10-2017                        | 09:49                       | >10.34mmol/L                            | 0.49mmol/L                    | NA                | >7.34mmol/L     | Dem Kontroll-L<br>zugewiesen | .og                               |
|           | 15-02-2018                        | 11:12                       | <2.59mmol/L                             | 0.44mmol/L                    | NA                | 1.14mmol/L      | Brown, Mike                  | 01-01-19                          |
|           | 05-03-2018                        | 15:28                       | 7.19mmol/L                              | >2.59mmol/L                   | NA                | < 0.51mmol/L    | Garcia, Daniel               | 01-01-19                          |
|           |                                   |                             |                                         |                               |                   |                 |                              | E                                 |
|           |                                   |                             |                                         |                               |                   |                 |                              | -                                 |
| •         |                                   |                             |                                         |                               |                   |                 |                              | Þ                                 |
|           | Beer                              | nden                        | In C                                    | SV speichern                  |                   | Drucken         |                              | Sperren                           |

### 8. Patientenakten

Der Modus "Patient Records" (Patientenakten) bietet eine schnelle Möglichkeit, auf vorhandene Patientenakten zuzugreifen und vergangene Screening-Events zu überprüfen.

#### 8.1 Auf vorhandene Patientenakten zugreifen

Klicken Sie auf die Schaltfläche "Patientenakten". Es öffnet sich automatisch die Registerkarte "Patientendatenbank". So suchen Sie nach einer Patientenakte:

1. Geben Sie den Nachnamen, den Vornamen, das Geburtsdatum oder die ID-Nummer des Patienten in das Suchfeld ein. Klicken Sie auf die Such-Schaltfläche.

| Mission*                         | Lipiddatenmanagement                | -Software v1.                    | 0.0 SUPPORT EINSTELLUNGEN ABMELDUNG |
|----------------------------------|-------------------------------------|----------------------------------|-------------------------------------|
|                                  |                                     |                                  | eSchmidt<br>24-09-2018 13:42:23     |
| PRAXISBESUCH                     | SCREENING-EVENT                     | TESTERGEBNISSE ÜBERTRAG          | EN PATIENTENAKTEN                   |
| Patientenakten                   |                                     |                                  |                                     |
| Patientendatenbank               | Screening Event                     |                                  |                                     |
| Alle Patientenakten werden stand | ardmäßig nachstehend aufgeführt. Be | nutzen Sie das Suchfeld zur Fil  | terung.                             |
| Berger                           | Q Nach Nachnan                      | nen, Vornamen, Geburtstag, ID-Ni | r. suchen                           |
| Nachname                         | Vorname                             | GEB                              | Patienten-ID                        |
| Berger                           | Martin                              | 09-05-1970                       | 92513                               |
|                                  |                                     |                                  |                                     |
|                                  |                                     |                                  |                                     |
|                                  |                                     |                                  |                                     |
|                                  |                                     |                                  |                                     |
|                                  |                                     |                                  |                                     |
|                                  |                                     |                                  |                                     |
|                                  |                                     |                                  |                                     |
|                                  |                                     |                                  |                                     |

| Mission                          | Lipiddatenmanagement                | -Software v1                    | 0.0 SUPPORT EINSTELLUNGEN ABMELDUNG |
|----------------------------------|-------------------------------------|---------------------------------|-------------------------------------|
|                                  |                                     |                                 | e Schmidt<br>24-09-2018 13:43:40    |
| PRAXISBESUCH                     | SCREENING-EVENT                     | TESTERGEBNISSE ÜBERTRAG         | GEN PATIENTENAKTEN                  |
| Patientenakten                   |                                     |                                 |                                     |
| Patientendatenbank               | Screening Event                     |                                 |                                     |
| Alle Patientenakten werden stand | ardmäßig nachstehend aufgeführt. Be | nutzen Sie das Suchfeld zur Fi  | Iterung.                            |
| 09-05-1970                       | Q Nach Nachnam                      | nen, Vornamen, Geburtstag, ID-N | Ir. suchen                          |
| · · ·                            |                                     |                                 |                                     |
| Nachname                         | Vorname                             | GEB                             | Patienten-ID                        |
| Berger                           | Martin                              | 09-05-1970                      | 92513                               |
| Wagner                           | Hannah                              | 09-05-1970                      | 78970                               |
|                                  |                                     |                                 |                                     |
|                                  |                                     |                                 | E                                   |
|                                  |                                     |                                 |                                     |
|                                  |                                     |                                 |                                     |
|                                  |                                     |                                 |                                     |
|                                  |                                     |                                 |                                     |
|                                  |                                     |                                 |                                     |
|                                  |                                     |                                 |                                     |
|                                  |                                     |                                 | <b>.</b>                            |

2. Identifizieren Sie den richtigen Patienten in der angezeigten Liste und klicken Sie auf die entsprechende Zeile mit den Patienteninformationen, um die Patientenakte zu öffnen.

| Mission                          | Lipiddatenmanagement                    | -Software v1.                    | 0.0 SUPPORT EINSTELLUNGEN ABMELDUNG                                                                                                    |
|----------------------------------|-----------------------------------------|----------------------------------|----------------------------------------------------------------------------------------------------|
|                                  |                                         |                                  | eSchmidt<br>24-09-2018 13:43:40                                                                                                    |
| PRAXISBESUCH                     | SCREENING-EVENT                         | TESTERGEBNISSE ÜBERTRAG          | EN PATIENTENAKTEN                                                                                                    |
| Patientenakten                   |                                         |                                  |                                                                                                    |
| Patientendatenbank               | Screening Event                         |                                  |                                                                                                    |
| Alle Patientenakten werden stand | ardmäßig nachstehend aufgeführt. Be     | nutzen Sie das Suchfeld zur Fil  | terung.                                                                                                    |
| 09-05-1970                       | Q Nach Nachnam                          | nen, Vornamen, Geburtstag, ID-Ni | r. suchen                                                                                                    |
|                                  |                                         |                                  |                                                                                                    |
|                                  |                                         |                                  |                                                                                                    |
| Nachname                         | Vorname                                 | GEB                              | Patienten-ID                                                                                                    |
| Nachname<br>Berger               | Vorname<br>Martin <                     | GEB<br>09-05-1970                | Patienten-ID ^<br>92513                                                                                                    |
| Nachname<br>Berger<br>Wagner     | Vorname<br><u>Martin</u>                | GEB<br>09-05-1970<br>09-05-1970  | Patienten-ID<br>92513<br>78970                                                                                                    |
| Nachname<br>Berger<br>Wagner     | Vorname <u>Martin</u>                   | GEB<br>09-05-1970<br>09-05-1970  | Patienten-ID         ^           92513                                                                                                    |
| Nachname<br>Berger<br>Wagner     | Vorname<br>Martin Constraints<br>Hannah | GEB<br>09-05-1970<br>09-05-1970  | Patienten-ID         •           92513         •           78970         •                                                                                                    |
| Nachname<br>Berger<br>Wagner     | Vorname<br><u>Martin</u> <              | GEB<br>09-05-1970<br>09-05-1970  | Patienten-ID         *           92513         *           78970         *                                                                                                    |
| Nachname<br>Berger<br>Wagner     | Vorname<br>Martin C Hannah              | GEB<br>09-05-1970<br>09-05-1970  | Patienten-ID         *           92513         78970                                                                                                    |
| Nachname<br>Berger<br>Wagner     | Vorname <u>Martin</u>                   | GEB<br>09-05-1970<br>09-05-1970  | Patienten-ID 92513 78970 E                                                                                                    |
| Nachname<br>Berger<br>Wagner     | Vorname <u>Martin</u>                   | GEB<br>09-05-1970<br>09-05-1970  | Patienten-ID 92513 78970 E                                                                                                    |
| Nachname<br>Berger<br>Wagner     | Vorname <u>Martin</u>                   | GEB<br>09-05-1970<br>09-05-1970  | Patienten-ID 92513 78970 E                                                                                                    |
| Nachname<br>Berger<br>Wagner     | Vorname <u>Martin</u>                   | GEB<br>09-05-1970<br>09-05-1970  | Patienten-ID     *       92513     78970                                                                                                    |
| Nachname<br>Berger<br>Wagner     | Vorname<br>Martin                       | GEB<br>09-05-1970<br>09-05-1970  | Patienten-ID         Image: Constraint of the second second s |

3. Die angezeigte Patientenakte kann in eine CSV-Datei exportiert, gespeichert oder gespeichert und gedruckt werden. Jede dieser drei Funktionen kehrt zur Registerkarte "Patientenakten, Patientendatenban" zurück.

| Mission*                                                         | Lipiddatenmanagement           | -Software v1.0.0           | SUPPORT EINSTELLUNGEN ABMELDUNG  |
|------------------------------------------------------------------|--------------------------------|----------------------------|----------------------------------|
|                                                                  |                                | E                          | eSchmidt<br>24-09-2018 13:52:26  |
| PRAXISBESUCH                                                     | SCREENING-EVENT                | TESTERGEBNISSE ÜBERTRAGEN  | PATIENTENAKTEN                   |
| Patientenakten                                                   |                                |                            |                                  |
| Patientendatenbank                                               | Screening Event                |                            |                                  |
| Bestehende Pa                                                    | tientenakte – Felder können be | i Bedarf bearbeitet werden |                                  |
| * Erforderlich<br>Letzte Aktualisierung:<br>24-09-2018, 13:38:40 |                                |                            | E                                |
| * Vorname:<br>Martin                                             | * Nachname:<br>Berger          | Patienten-ID:<br>92513     |                                  |
| * Geburtsdatum:<br>Mai                   09<br>* Geschlecht:     | <ul> <li>Männlich</li> </ul>   |                            |                                  |
| * Größe:<br>Vitaldaten: 182.0                                    | (cm) * Gewicht: (kg)           | * Blutdruck: (Sys / Dia)   |                                  |
| * Rauc                                                           | her?                           | . Ja                       | ○ Nein                           |
| Abbrechen                                                        | Speichern                      | CSV-Datei exportieen       | Bericht speichern und ausdrucken |

- 4. Um eine Liste aller Patientenakten in der Datenbank anzuzeigen, löschen Sie den Text aus dem Suchfeld und klicken Sie auf die Such-Schaltfläche.
- 5. Um den Modus "Patientenakten" zu verlassen, klicken Sie einfach auf eine der Registerkarten in der Subnavigationsleiste: "Praxisbesuch", "Screening Event" oder "Testergebnisse übertragen".

### 8.2 Zugriff auf vergangene Screening-Events

Klicken Sie im Modus "Patientenakten" auf die Registerkarte "Screening Event". So suchen Sie nach einem vergangenen Screening-Event:

1. Verwenden Sie den Namen des Screening-Events und/oder einen Datumsbereich, um nach dem gewünschten Screening-Event zu suchen.

| Mission                          | Lipiddatenmanagement-Software v1.0.0 |                       | v1.0.0 | SUPPORT EIN STELLUNGEN                  | ABMELDUNG |
|----------------------------------|--------------------------------------|-----------------------|--------|-----------------------------------------|-----------|
|                                  |                                      |                       |        | <b>e Schmidt</b><br>24-09-2018 14:28:06 |           |
| PRAXISBESUCH                     | SCREENING-EVENT                      | TESTERGEBNISSE ÜBER   | TRAGEN | PATIENTENAK                             | TEN       |
| Patientenakten                   |                                      |                       |        |                                         |           |
| Patientendatenbank               | Screening Event                      |                       |        |                                         |           |
| Alle Screening-Events sind nachs | tehend aufgeführt. Benutzen Sie Such | felder zur Filterung. |        |                                         |           |
| Name des Screening-Events:       |                                      | Datum des Events:     |        |                                         |           |
| Gesundes                         | Q                                    |                       | -      | ×                                       | Q         |
| Screening Event                  |                                      | Datum des Events      | _      | _                                       |           |
| Gesundes Gemeinschaftsprogr      | amm                                  | 24-09-2018            |        |                                         |           |
|                                  |                                      |                       |        |                                         |           |
|                                  |                                      |                       |        |                                         |           |
|                                  |                                      |                       |        |                                         |           |
|                                  |                                      |                       |        |                                         |           |
|                                  |                                      |                       |        |                                         |           |
|                                  |                                      |                       |        |                                         |           |
|                                  |                                      |                       |        |                                         |           |
|                                  |                                      |                       |        |                                         |           |
|                                  |                                      |                       |        |                                         |           |
|                                  |                                      |                       |        |                                         |           |

2. Machen Sie das gewünschte Screening-Event in der angezeigten Liste ausfindig und klicken Sie auf den entsprechenden Event-Namen.

| Mission                                                                                      | Lipiddatenmanagemen                  | t-Software v1                                | .0.0 SUPPORT EINSTELLUNGEN ABMELDUNG |
|----------------------------------------------------------------------------------------------|--------------------------------------|----------------------------------------------|--------------------------------------|
|                                                                                              |                                      |                                              | e Schmidt<br>24-09-2018 14:28:06     |
| PRAXISBESUCH                                                                                 | SCREENING-EVENT                      | TESTERGEBNISSE ÜBERTRAG                      | GEN PATIENTENAKTEN                   |
| Patientenakten                                                                               |                                      |                                              |                                      |
| Patientendatenbank                                                                           | Screening Event                      |                                              |                                      |
| Alle Screening-Events sind nach<br>Name des Screening-Events:<br>Gesundes<br>Screening Event | stehend aufgeführt. Benutzen Sie Suc | chfelder zur Filterung.<br>Datum des Events: | Q.                                   |
| Gesundes Gemeinschaftsprog                                                                   | ramm 🗸                               | 24-09-2018                                   |                                      |
|                                                                                              |                                      |                                              |                                      |
|                                                                                              |                                      |                                              |                                      |
|                                                                                              |                                      |                                              |                                      |
|                                                                                              |                                      |                                              |                                      |
|                                                                                              |                                      |                                              |                                      |
|                                                                                              |                                      |                                              |                                      |

3. Im Suchfenster wird eine Liste der Event-Teilnehmer angezeigt. Die Patientenakte jedes Teilnehmers kann durch Klicken auf den Namen des Teilnehmers aufgerufen werden.

| Mission                            | Lipiddatenmanagemen              | t-Software          | v1.0.0  | SUPPORT EINSTELLUNGEN                   | ABMELDUNG |
|------------------------------------|----------------------------------|---------------------|---------|-----------------------------------------|-----------|
|                                    |                                  |                     | 2       | <b>e Schmidt</b><br>24-09-2018 14:48:39 |           |
| PRAXISBESUCH                       | SCREENING-EVENT                  | TESTERGEBNISSE ÜBER | RTRAGEN | PATIENTENAKTE                           | EN        |
| Patientenakten                     |                                  |                     |         |                                         |           |
| Patientendatenbank                 | Screening Event                  |                     |         |                                         |           |
| Alle Patienten in der Vorsorgeunte | ersuchung Gesundes Gemeinschafts | programm            |         |                                         |           |
| Nachname                           | Vorname                          |                     | GEB     |                                         | <b>^</b>  |
| Berger                             | Martin                           |                     | 09-05-1 | 1970                                    |           |
| <u>Wagner</u>                      | <u>Hannah</u>                    |                     | 09-05-1 | 1970                                    |           |
|                                    |                                  |                     |         |                                         |           |
|                                    |                                  |                     |         |                                         | =         |
|                                    |                                  |                     |         |                                         |           |
|                                    |                                  |                     |         |                                         |           |
|                                    |                                  |                     |         |                                         |           |
|                                    |                                  |                     |         |                                         |           |
|                                    |                                  |                     |         |                                         |           |
|                                    |                                  |                     |         |                                         |           |
|                                    |                                  |                     |         |                                         |           |
|                                    |                                  |                     |         |                                         | -         |
|                                    | Ве                               | enden               |         |                                         |           |

4. Die angezeigte Patientenakte kann in eine CSV-Datei exportiert gespeichert oder gespeichert und gedruckt werden. Jede dieser drei Funktionen kehrt zur Teilnehmerliste für das entsprechende Event zurück.

| Mission                                                          | Lipiddatenmanagement                | -Software v1.0.0            | SUPPORT EINSTELLUNGEN ABMELDUNG  |
|------------------------------------------------------------------|-------------------------------------|-----------------------------|----------------------------------|
|                                                                  |                                     | E                           | eSchmidt<br>24-09-2018 14:01:19  |
| PRAXISBESUCH                                                     | SCREENING-EVENT                     | TESTERGEBNISSE ÜBERTRAGEN   | PATIENTENAKTEN                   |
| Patientenakten                                                   |                                     |                             |                                  |
| Patientendatenbank                                               | Screening Event                     |                             |                                  |
| Bestehende Pa                                                    | tientenakte – Felder können be      | ei Bedarf bearbeitet werden |                                  |
| * Erforderlich<br>Letzte Aktualisierung:<br>24-09-2018, 13:38:40 |                                     |                             |                                  |
| * Vorname:                                                       | * Nachname:                         | Patienten-ID:               |                                  |
| * Geburtsdatum:<br>Mai  * Geschlecht:  Weiblich                  | 09 v 1970<br>Männlich               | •                           |                                  |
| * Größ<br>Vitaldaten: 182                                        | 8e: (cm) * Gewicht: (kg)<br>.0 90.0 | * Blutdruck: (Sys / Dia)    |                                  |
| * Rauc                                                           | her?                                | ● Ja                        | ○ Nein                           |
| Abbrechen                                                        | Speichern                           | CSV-Datei exportieen        | Bericht speichern und ausdrucken |

5. Um den Modus "Patientenakten" zu verlassen, klicken Sie einfach auf eine der Registerkarten in der Subnavigationsleiste: "Praxisbesuch", "Screening Event" oder "Testergebnisse übertragens".

### 9. Computer-Sicherheit

Für die Sicherheit Ihrer Patientendaten bietet die Mission Lipiddatenmanagement-Software die folgenden Funktionen:

- Verschlüsselt gespeicherte Patientendaten
- Automatisches Timeout nach 20 Minuten Inaktivität
- Passwortgeschützte Anmeldung